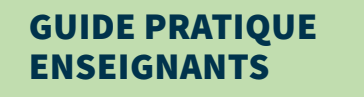

Les e-classes d'Océanopolis ont été réalisées et éprouvées pour vous permettre de bénéficier, à distance, des ateliers éducatifs avec vos élèves.

Basées sur une pédagogie active et imaginées pour reproduire les interactions en classe, les e-classes d'Océanopolis privilégient la découverte, l'observation, l'investigation en proposant des expériences en direct, en favorisant la diversité des activités et en soutenant les échanges entre le médiateur scientifique et les élèves.

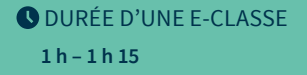

### 

- \_\_\_ un vidéoprojecteur + écran
- \_\_\_\_un TBI / VBI (facultatif)
- \_\_ une webcam avec micro intégré
- une connexion internet

### S FOURNI PAR OCÉANOPOLIS

 le cahier de l'élève adapté à l'e-classe et à vos programmes scolaires (les cahiers seront envoyés par courrier)

#### ● INFORMATIONS

education@oceanopolis.com

https://www.oceanopolis.com/ les-e-classes-doceanopolis

VOIR LA VIDÉO

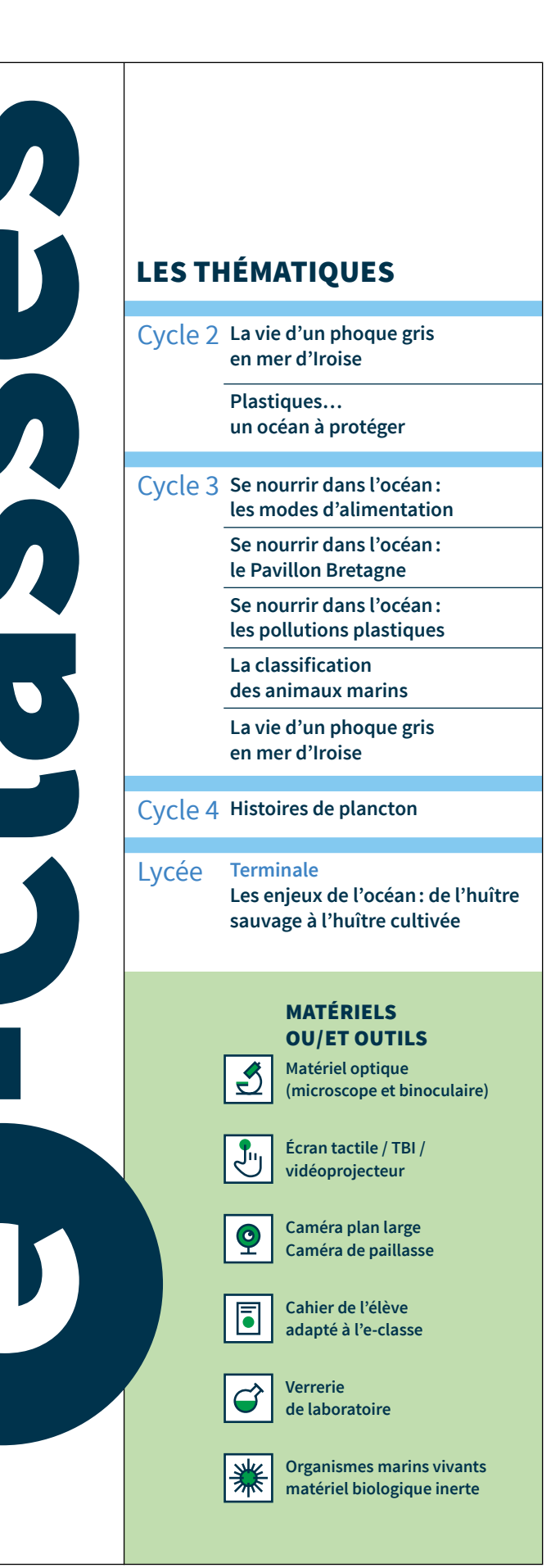

# Océan Opolis

## Préparez votre e-classe...

À la suite de votre inscription à une e-classe, un temps de préparation d'1h vous sera proposé par un médiateur scientifique d'Océanopolis. Votre connexion sera testée afin de nous assurer de la bonne réalisation de l'e-classe.

### ● ASTUCE

- Utilisez Google Chrome ou Firefox pour accéder à BigBlueButton
- Assurez-vous que votre parefeu ne bloque pas l'application

### Se connecter

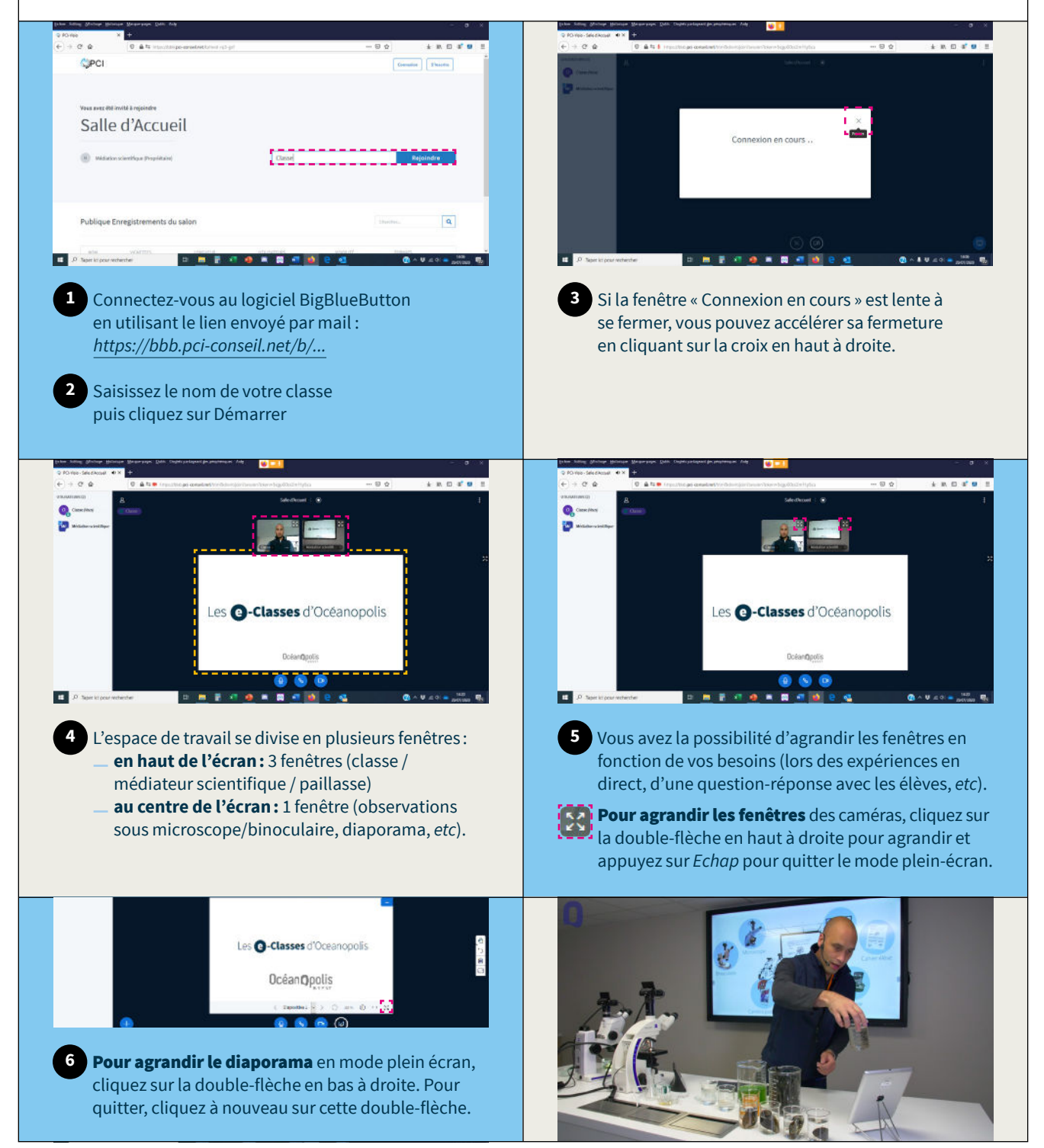